*Layari Portal UTM PayHub:* <u>https://payhub.utm.my/</u> Go to the UTM PayHub Portal : <u>https://payhub.utm.my/</u>

Langkah 1 / Step 1.

Klik menu "Payment" (Click on "Payment" menu)

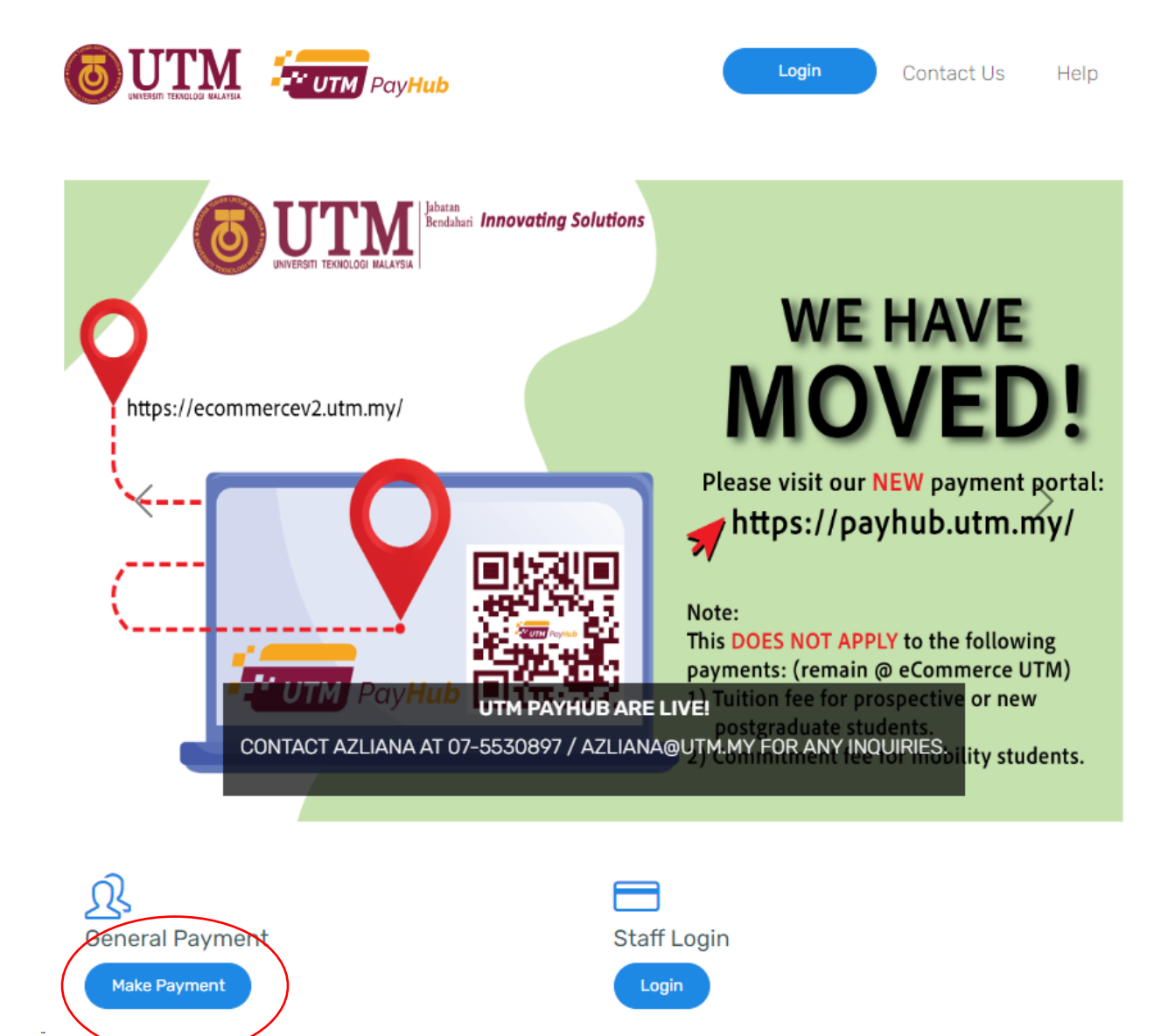

## Langkah 2 / Step 2.

### Sila pilih Kategori " RMC"

(Please choose the Category "RMC")

| General Payment<br>Home > General Payment |                                                                                                    |
|-------------------------------------------|----------------------------------------------------------------------------------------------------|
| Payment Available                         |                                                                                                    |
| Title                                     | Category<br>ALL                                                                                                    |
| <image/>                                  | TADIKA IHS PESIDENCE/HOSTEL   YURAN TAHUNA RMC   SAMPLE TESTING/ANALYSIS   Contact Info:   Name : AZLIANA   Phone : -   STUDENT VISA   ITM ELEET   Multiple   RM 850.00 YURAN TAHUNAN (LOCAL) - 4 TAHUN   RM 930.00 YURAN TAHUNAN (LOCAL) - 5 & 6 TAHUN   RM 900.00 YURAN TAHUNAN (INTERNATIONAL) - 4 TAHUN   RM 980.00 YURAN TAHUNAN (INTERNATIONAL) - 5 & 6 TAHUN   RM 100 CAJ TAMBAHAN (MIN. RM10.00)   RM 10.00 CAJ TAMBAHAN (MIN. RM10.00)   RM 100.00 CAJ TAMBAHAN (MIN. RM10.00)   RM 100.00 CAJ TAMBAHAN (MIN. RM10.00) |

#### Langkah 3 / Step 3.

*Sila Pilih* "RMC - Caj Sedia Dokumen" (*Please choose* "RMC - Caj Sedia Dokumen")

#### Sila klik pada butang "Add to cart"

(Click button "Add to cart")

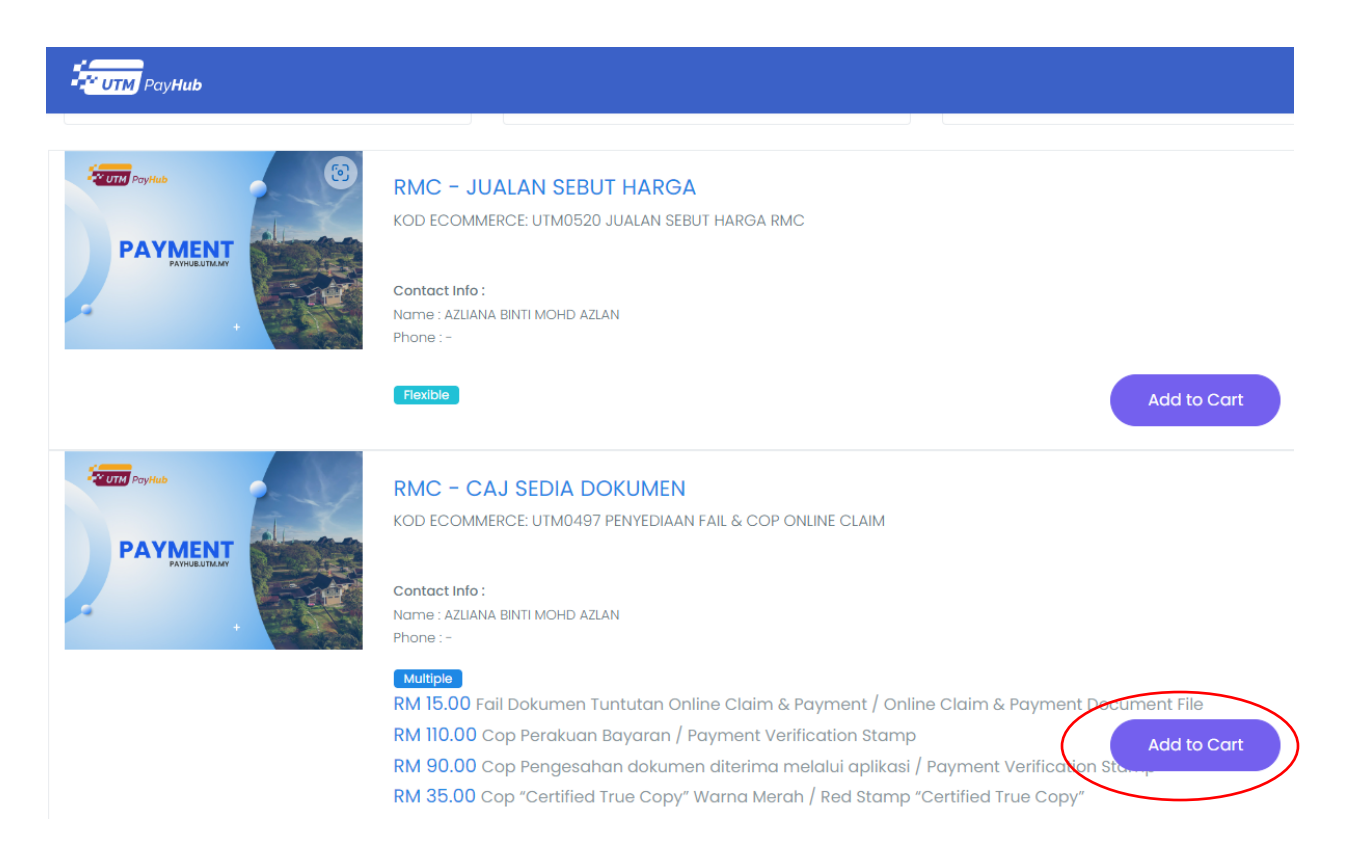

#### Langkah 4 / Step 4.

Sila pilih Jenis Pembayaran (Contoh : pilih "Fail Dokumen Tuntutan Online Claim"). (Please choose the Type of Payment (Example : choose "Fail Dokumen Tuntutan Online Claim"))

Sila masukkan kuantiti Jenis Pembayaran yang ingin di buat (Please enter quantity on the selected payment type)

Klik "Checkout" (Click "Checkout")

|             | t > Peview Cart                                                               |                                                                                                    |            |                |
|-------------|-------------------------------------------------------------------------------|----------------------------------------------------------------------------------------------------|------------|----------------|
|             |                                                                               |                                                                                                    |            |                |
| Review Cart |                                                                               |                                                                                                    | $\frown$   |                |
| Payr        | ment info                                                                     | Туре                                                                                                  | Quantity I | Price/Item(RM) |
|             | C – CAJ SEDIA DOKUMEN<br>ECOMMERCE: UTM0497 PENYEDIAAN FAIL & COP<br>NE CLAIM | Fail<br>Dokumen<br>Tuntutan<br>Online<br>Claim &<br>Payment /<br>Document<br>File                     | 1\$        | 15.00          |
|             |                                                                               | Cop<br>Perakuan<br>Bayaran /<br>Payment<br>Verification<br>Stamp                                      | 0 \$       | 110.00         |
|             |                                                                               | Cop<br>Pengesahan<br>dokumen<br>diterima<br>melalui<br>aplikasi /<br>Payment<br>Verification<br>Stamp | 0 \$       | 90.00          |
|             |                                                                               | Cop<br>"Certified<br>True Copy"<br>Warna<br>Merah / Red<br>Stamp<br>"Certified<br>True Copy"          | 0\$        | 35.00          |

Langkah 5 / Step 5.

#### Isikan semua ruangan yang diwajibkan (ditandakan dengan \*) (Fill up all the compulsory fields (marked with \*))

| Customer Details<br>Home > General Payment > Review Cart > Custom | ner Details                   |
|-------------------------------------------------------------------|-------------------------------|
| Payment Details for                                               |                               |
| ≜Category                                                         |                               |
|                                                                   |                               |
| Name*                                                             | Email (E.g. transact@utm.my)* |
| Nationality<br>Malaysian                                          | Phone (E.g. 0173456789)*      |
| lc Number*                                                        |                               |
|                                                                   |                               |
| ← Back                                                            |                               |
|                                                                   |                               |

#### Langkah 6 / Step 6.

*Pilih kaedah pembayaran seperti berikut:* (Choose the payment method:)

a) FPX-Debit Card

b) Credit Card Acceptance (Mastercard and Visa Only)

(Klik "Proceed to payment")

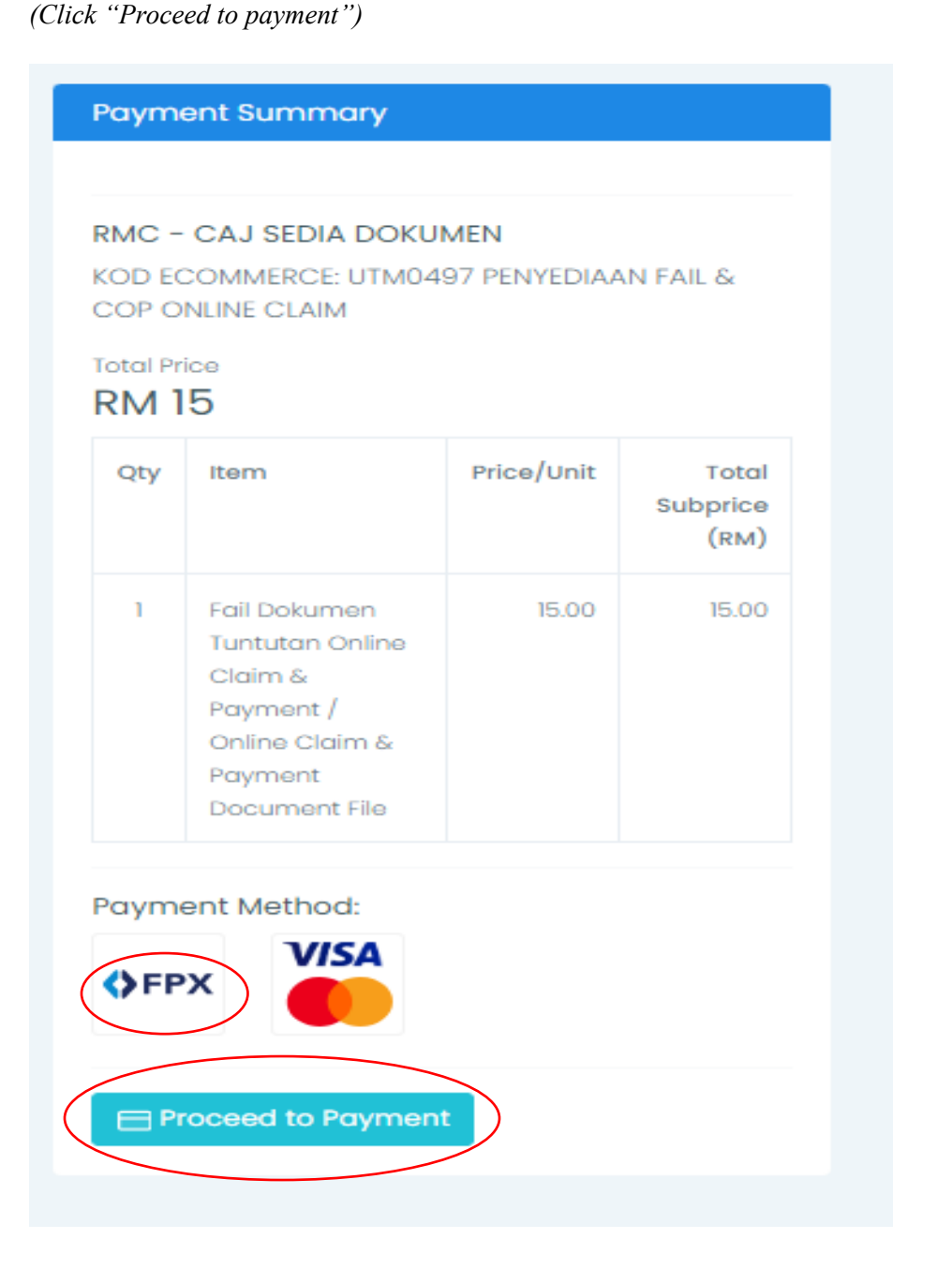

Langkah 7 / Step 7.

Pilih Bank dan Klik "I accept" (Select Bank dan click "I accept")

*Klik "Pay Now" dan patuhi arahan bank sehingga transaksi selesai* (*Click "Pay Now" and follow the bank instruction until transaction completed*)

| UNIVERSITI TEKNOLOGI MALAYSIA<br>UTM ONLINE PAYMENT SYSTEM |                         |  |  |  |
|------------------------------------------------------------|-------------------------|--|--|--|
| Description                                                | RMC - CAJ SEDIA DOKUMEN |  |  |  |
| ID Number                                                  | 950507066466            |  |  |  |
| Name                                                       | SITI NURHALIZA TARUDIN  |  |  |  |
| Email*                                                     | LIZA@utm.my             |  |  |  |
| Bank*                                                      | Select Bank             |  |  |  |
| Amount (including RM0.50 service charge)                   |                         |  |  |  |
| RM15.50                                                    |                         |  |  |  |
| Inaccept FPX Terms and Conditions                          |                         |  |  |  |
| Pay Now                                                    |                         |  |  |  |

Langkah 8 / Step 8

Sila cetak resit pembayaran dan majukan ke Bahagian Kewangan RMC bersama borang tempahan (Please print the payment receipt and submit to Finance Department RMC with order form)